## Reaktometrie

Testování provádíme na PC pomocí programu Reaktometr.

obr studentu PC s pozadim reaktometru

Program spustíme pomocí ikony

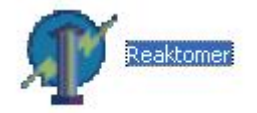

a v následujícím dialogovém okně pak můžeme

Objeví se hlavní okno programu ve kterém potvrdíme záložku "Nový test"

Reaktomer v. 7.00 zadat charakteristiku TO. Nový test Ukončit 🗷 Reaktomer v. 7.00 Nový test Ukončit Zadávání osobních údajů testované osoby Pořadové číslo osoby : 1 Datum a čas provádění testu : 7.10.2010 11:27 Příjmení : Muž -Jméno : Pohlaví : Rok narození : Věk : Váha (kg) : Výška (cm) : BMI : Zaměstnání : Fyzické --0 Stupeň sportovní aktivity : Druh sportu : Doba týdenní sportovní zátěže (hod) : Doba sportování (roky) : Zdravotní stav : Zdravý • Kuřák : Ne -Ne -Abstinent : Požil jste v posledních 12 hodinách : Alkohol: Ne -Ne • Psychotropní látky : Doba spánku před testem (hod) : Testovat

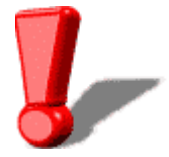

V tomto okně musíme kvůli následnému ukládání dat zadat alespoň jméno a příjmení.

Zadání potvrdíme tlačítkem "Testovat".

Otevře se další dialogové okno, ve kterém nastavíme samotné parametry testu.

| t          | Ukončit                                                                                  |
|------------|------------------------------------------------------------------------------------------|
| ast        | avení testu                                                                              |
| T          | est sluch nebo zrak                                                                      |
| F          | Co testovat                                                                              |
|            | <ul> <li>Testovat sluch Vybrat zvuk : pr pr pr pr pr pr pr pr pr pr pr pr pr p</li></ul> |
|            | C Testovat zrak                                                                          |
|            | Počet opakovaní : 5                                                                      |
| F          | Nastavení intervalu                                                                      |
|            | Praidelně, každých s                                                                     |
|            | Navíc zkušebních opakování : 0                                                           |
|            | └── Rozšířit test                                                                        |
|            | Udržet rytmus                                                                            |
|            | R Nedávat podnět po 2 opakováních.                                                       |
|            | C Změnit rytmus podnětu po 2 opakováních na 2 s                                          |
| ALL STATES | C Náhodný, od 2 s do 5 s                                                                 |
|            |                                                                                          |
|            | Spustit test Ukázat výsledk                                                              |
|            |                                                                                          |

Nejprve zvolíme, zda budeme testovat sluch či zrak.

Počet opakování nastavíme na 10.

Interval použijeme náhodný a to mezi 1 a 5 sekundami.

Nyní je test připraven ke spuštění a odstartujeme jej tlačítkem "Spustit test".

Pro variantu testování sluchu je třeba využít sluchátka, do kterých bude přehráván signál pípnutí a při variantě testování zraku se bude testovanému zobrazovat na monitoru následující symbol červeného terčíku.

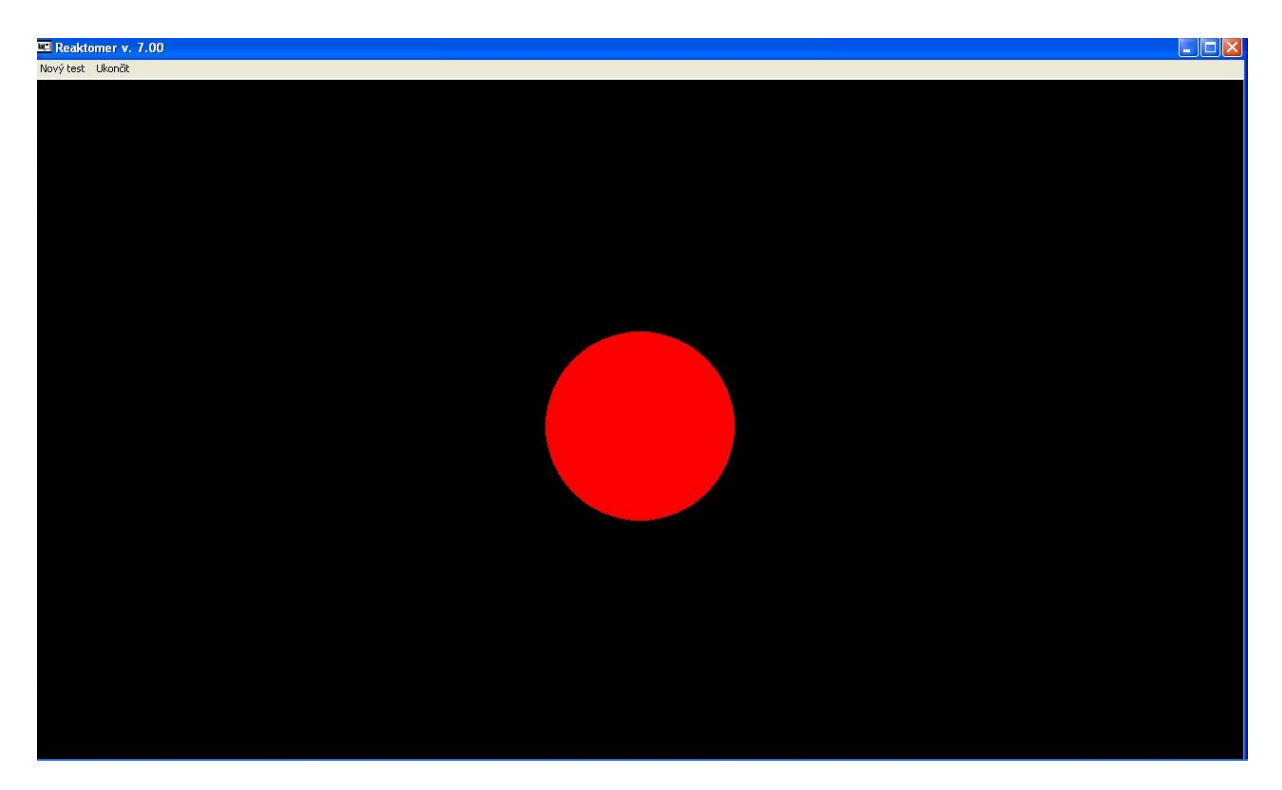

Úkolem TO je ihned po zobrazení červeného symbolu nebo zaznění podnětu stisknout mezerník

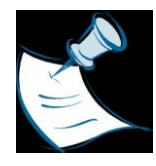

klávesnice, přičemž není stanoveno kterou rukou nebo kterým prstem je stisk prováděn.

TO má před samotným testováním možnost absolvovat jeden cvičný test.

Po dokončení testu se zobrazí okno s výsledky, které je možno zaznamenat přímo manuálně

| k Okoncit<br>ýsledky testu<br>Rytmus [ms]<br>Aritmetický průměr : 269<br>Vážený průměr : 266<br>Medián : 266<br>Rozptyl : 0<br>Odchylka : 0 | Stisk [počet]<br>Stisknut před : I<br>Stisknut po : - ! | 0                   | Reakce [ms]<br>Maximální : 313<br>Minimální : 235 |
|----------------------------------------------------------------------------------------------------|---------------------------------------------------------|---------------------|---------------------------------------------------|
| Uložit výs                                                                                                    | ledky                                                   | Ukonči <sup>.</sup> | t bez uložení                                     |
|                                                                                                    | Zpět na nast                                            | avení testu         |                                                   |

nebo výsledky nechat zaznamenat do excelové tabulky pomocí tlačítka "Uložit výsledky".

Výhodou této varianty je ukládání soustavné výsledků, kdy se v tabulce objeví nejen poslední měření, ale i všechna dříve uložená. Všechna data zde lze dohledat podle jména a data testování a dále je statisticky zpracovat.

|            | 19-0                 | l → ) <del>ç</del>                  |                                      |                       |                                      |                                               | Reaktom      | ier-tab    | ulka [Režim                      | kompatib           | ity] - Mi         | crosoft Ex | cel               |                              |                                                     |                         |                        |                         |
|------------|----------------------|-------------------------------------|--------------------------------------|-----------------------|--------------------------------------|-----------------------------------------------|--------------|------------|----------------------------------|--------------------|-------------------|------------|-------------------|------------------------------|-----------------------------------------------------|-------------------------|------------------------|-------------------------|
| De         | lomů                 | Vložení                             | Rozložení strá                       | nky Va                | zorce Data                           | Revize                                        | Zobraz       | ení        | Vývojář                          |                    |                   |            |                   |                              |                                                     |                         |                        | (                       |
| Normálně R | Rozložení<br>stránky | Zobrazit<br>konce strán             | Vlastní<br>zobrazení s               | Celá<br>obrazovka     | Pravitko Pravitko Mřížka Panel zpráv | <ul> <li>✓ Řádek</li> <li>✓ Nadpis</li> </ul> | vzorců<br>sy | Q          | 100% Přejí<br>výb                | t na Nov<br>er okn | Ú Uspořá<br>o vše | dat Ukotvi | Rozdělit<br>Skrýt | 고 Zobra<br>고 Synch<br>관 Obno | azit vedle sebe<br>hronní posuv<br>ovit pozici okna | Uložit praco<br>prostor | vní Přepnout<br>okna * | Makra                   |
|            |                      | Zobrazení s                         | ešitů                                |                       | Zobra                                | azit či skrýt                                 |              |            | Lupa                             |                    |                   |            |                   | Okno                         |                                                     |                         |                        | Makra                   |
| A          | A2                   | - (9                                | $f_{x}$                              |                       |                                      |                                               |              |            |                                  |                    |                   |            |                   |                              |                                                     |                         |                        |                         |
| a overed a | 8 8                  | • • = =                             | ×   +   +   ×                        |                       | N 8                                  | 1 . 1 :                                       | 1 K          | 4 1 1      | v 1                              | - <b>x</b>         | × .               | 44 4       | a 00              | 10                           | a is at a                                           |                         | 4K 64 80               | AN AN                   |
|            |                      | An owner 10, Sectorement<br>Society | Conserved strategy places for<br>the | Sector Dorgen<br>Sans | Josephered Services                  | i na hangarat ng ban<br>bay                   |              | un un er : | ali alemi. Yali gun ka Igon<br>S | /ar www.jwej       | Allocit access    |            | -                 |                              |                                                     |                         |                        | <mark>8</mark> 1.000000 |

Pokud chceme test spustit znovu, pokračujeme pomocí tlačítka "Zpět na nastavení testu", jestliže chceme program ukončit, použijeme tlačítko "Ukončit bez uložení".

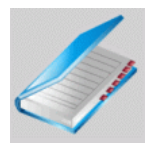

Zaznamenáváme tyto hodnoty o TO:

| UČO             |                            |
|-----------------|----------------------------|
|                 | aritmetický<br>průměr [ms] |
| sluchový podnět |                            |
| zrakový podnět  |                            |

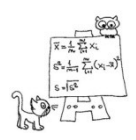

Statistické zpracování výsledků: